## **AIP** Journals

| SELECT YOUR ACCESS                                                                                                    |                                                                                           |                                                                       |                                                                                        |
|----------------------------------------------------------------------------------------------------|-------------------------------------------------------------------------------------------|-----------------------------------------------------------------------|----------------------------------------------------------------------------------------|
|                                                                                                    |                                                                                           |                                                                       |                                                                                        |
| NDIVIDUAL ACCESS                                                                                                    |                                                                                           |                                                                       |                                                                                        |
| If you have an individual subscription, a subscription provided by on<br>Conference Proceeding, or have made an individual purchase, sign                                                                                                    | e of AIP's Member Societies, have claimed access to<br>in below.                          |                                                                       |                                                                                        |
| Username:                                                                                                    |                                                                                           |                                                                       |                                                                                        |
|                                                                                                    |                                                                                           |                                                                       |                                                                                        |
| Padsword                                                                                                    |                                                                                           |                                                                       |                                                                                        |
|                                                                                                    |                                                                                           |                                                                       |                                                                                        |
| Remember me                                                                                                    | IC IN                                                                                     |                                                                       |                                                                                        |
| Forgot password?                                                                                                    |                                                                                           |                                                                       |                                                                                        |
|                                                                                                    |                                                                                           |                                                                       |                                                                                        |
| NSTITUTIONAL ACCESS 2 FIN                                                                                                    | STITUTIONAL ACC                                                                           | ESS]の『Log in                                                          | via Shibboleth』を選打                                                                     |
| Log in via Shibboleth                                                                                                    |                                                                                           |                                                                       |                                                                                        |
|                                                                                                    |                                                                                           |                                                                       |                                                                                        |
| URCHASE                                                                                                    |                                                                                           |                                                                       |                                                                                        |
| Standard PPV for \$35.00                                                                                                    |                                                                                           |                                                                       |                                                                                        |
|                                                                                                    |                                                                                           |                                                                       |                                                                                        |
| ADD TO CART                                                                                                    |                                                                                           |                                                                       |                                                                                        |
| ADDTO CART                                                                                                    |                                                                                           |                                                                       |                                                                                        |
| ADDTO CART                                                                                                    |                                                                                           |                                                                       |                                                                                        |
|                                                                                                    |                                                                                           |                                                                       |                                                                                        |
| SELECT YOUR INSTITUTION                                                                                                    | 上段の「Filter Iボックスに                                                                         | Tohoku Unive                                                          | ersity』と入力して検索。                                                                        |
| SELECT YOUR INSTITUTION                                                                                                    | 上段の「Filter」ボックスに<br>らしくは中段の「Select、                                                       | Tohoku Unive<br>our Region/Fe                                         | ersity』と入力して検索。<br>ederation」から                                                        |
| SELECT YOUR INSTITUTION<br>search for your institution's name below to log in via Shibboleth.                                                                                                    | 上段の「Filter」ボックスに<br>らしくは中段の「Select、<br>ACADEMIC ACCESS                                    | Tohoku Unive<br>our Region/Fe                                         | ersity』と入力して検索。<br>ederation」から<br>IT FEDERATION IN                                    |
| SELECT YOUR INSTITUTION<br>Rearch for your institution's name below to log in via Shibboleth.                                                                                                    | 上段の「Filter」ボックスに<br>5しくは中段の「Select `<br>ACADEMIC ACCESS<br>APAN(GAKUNIN)』                 | Tohoku Unive<br>our Region/Fe<br>MANAGEMEN                            | ersity』と入力して検索。<br>ederation」から<br>IT FEDERATION IN                                    |
| SELECT YOUR INSTITUTION<br>Rearch for your institution's name below to log in via Shibboleth.                                                                                                    | 上段の「Filter」ボックスに<br>5しくは中段の「Select \<br>ACADEMIC ACCESS<br>APAN(GAKUNIN)』<br>を選択し、表示された一  | 『Tohoku Unive<br>Your Region/Fe<br>S MANAGEMEN<br>覧から『Tohoku し        | ersity』と入力して検索。<br>ederation」から<br>IT FEDERATION IN<br>Jniversity』を選択                  |
| SELECT YOUR INSTITUTION<br>Rearch for your institution's name below to log in via Shibboleth.                                                                                                    | 上段の「Filter」ボックスは<br>5しくは中段の「Select \<br>ACADEMIC ACCESS<br>APAN(GAKUNIN)』<br>を選択し、表示された一  | 『Tohoku Unive<br>Your Region/Fe<br>MANAGEMEN<br>覧から『Tohoku し          | ersity』と入力して検索。<br>ederation」から<br>IT FEDERATION IN<br>Jniversity』を選択                  |
| SELECT YOUR INSTITUTION<br>Kearch for your institution's name below to log in via Shibboleth.<br>Filter<br>Select Your Region/Federation<br>ACONET IDENTITY FEDERATION (AUSTRIA) V<br>ACONET IDENTITY FEDERATION (AUSTRIA) V                                                                                                    | 上段の「Filter」ボックスに<br>5しくは中段の「Select、<br>ACADEMIC ACCESS<br>APAN(GAKUNIN)』<br>を選択し、表示された一   | 『Tohoku Unive<br>Your Region/Fe<br>S MANAGEMEN<br>覧から『Tohoku し        | ersity』と入力して検索。<br>ederation」から<br>IT FEDERATION IN<br>Jniversity』を選択                  |
| SELECT YOUR INSTITUTION<br>Rearch for your institution's name below to log in via Shibboleth.<br>Filter<br>Select Your Region/Federation<br>ACONET IDENTITY FEDERATION (AUSTRIA) ~<br>ACADEMIC ACCESS MANAGEMENT FEDERATION IN JAPAN<br>Agyama Cakulu University                                                                                                    | 上段の「Filter」ボックスに<br>5しくは中段の「Select \<br>ACADEMIC ACCESS<br>APAN(GAKUNIN)』<br>を選択し、表示された一! | 『Tohoku Unive<br>Your Region/Fe<br>S MANAGEMEN<br>覧から『Tohoku し<br>4 東 | ersity』と入力して検索。<br>ederation」から<br>IT FEDERATION IN<br>Jniversity』を選択<br>氧北大IDとパスワード入力 |
| SELECT YOUR INSTITUTION<br>Bearch for your institution's name below to log in vis Shibboleth.<br>Filter<br>Select Your Region/Federation<br>ACONET IDENTITY FEDERATION (AUSTRIA) ~<br>ACADEMIC ACCESS MANAGEMENT FEDERATION IN JAPAN<br>Agama Galuin University<br>Ehime University<br>GaluVin kIP                                                                                                    | 上段の「Filter」ボックスに<br>5しくは中段の「Select、<br>ACADEMIC ACCESS<br>APAN(GAKUNIN)』<br>を選択し、表示された一   | 『Tohoku Unive<br>Your Region/Fe<br>S MANAGEMEN<br>覧から『Tohoku し<br>4 東 | ersity』と入力して検索。<br>ederation」から<br>IT FEDERATION IN<br>Jniversity』を選択<br>記北大IDとパスワード入力 |
| SELECT YOUR INSTITUTION<br>Rearch for your institution's name below to log in via Shibboleth.<br>Filter<br>Select Your Region/Federation<br>ACONET IDENTITY FEDERATION (AUSTRIA) ~<br>ACADEMIC ACCESS MANAGEMENT FEDERATION IN JAPAN<br>Agyama Gakuin University<br>Ehime University<br>GakuNin KP<br>Kanasay University<br>CakuNin KP                                                                                                    | 上段の「Filter」ボックスに<br>ちしくは中段の「Select \<br>ACADEMIC ACCESS<br>APAN(GAKUNIN)』<br>を選択し、表示された一! | 『Tohoku Unive<br>Your Region/Fe<br>S MANAGEMEN<br>覧から『Tohoku し        | ersity』と入力して検索。<br>ederation」から<br>IT FEDERATION IN<br>Jniversity』を選択<br>配北大IDとパスワード入力 |
| ADD TO EART<br>SELECT YOUR INSTITUTION<br>bearch for your institution's name below to log in vis Shibboleth.<br>Filter<br>Select Your Region/Federation<br>ACONET IDENTITY FEDERATION (AUSTRIA) v<br>ACADEMIC ACCESS MANAGEMENT FEDERATION IN JAPAN<br>Agarms Galuin University<br>Calculuin kIP<br>Kanasawa University<br>Calculuin kIP<br>Kanasawa University<br>Kanasi University<br>Kyushu University<br>Kyushu University                                                                                                    | 上段の「Filter」ボックスに<br>ちしくは中段の「Select 、<br>ACADEMIC ACCESS<br>APAN(GAKUNIN)』<br>を選択し、表示された一  | 『Tohoku Unive<br>Your Region/Fe<br>る MANAGEMEN<br>覧から『Tohoku し        | ersity』と入力して検索。<br>ederation」から<br>IT FEDERATION IN<br>Jniversity』を選択<br>記七大IDとパスワード入力 |
| ADD TO CART<br>SELECT YOUR INSTITUTION<br>isearch for your institution's name below to log in via Shibboleth.<br>Filter<br>Select Your Region/Federation<br>Select Your Region/Federation<br>ACONET IDENTITY FEDERATION (AUSTRIA) ~<br>ACONET IDENTITY FEDERATION (AUSTRIA) ~<br>ACONET IDENTITY FEDERATION (AUSTRIA) ~<br>ACONET IDENTITY FEDERATION (AUSTRIA) ~<br>ACONET IDENTITY FEDERATION (AUSTRIA) ~<br>Acoarea University<br>CakuNin KIP<br>Kanasa University<br>Kanasa University<br>Kyushu University<br>Kyushu University<br>Kigushu University<br>Kigushu Kigushu Kigu | 上段の「Filter」ボックスに<br>5しくは中段の「Select \<br>ACADEMIC ACCESS<br>APAN(GAKUNIN)』<br>登選択し、表示された一! | 『Tohoku Unive<br>Your Region/Fe<br>S MANAGEMEN<br>覧から『Tohoku し        | ersity』と入力して検索。<br>ederation」から<br>IT FEDERATION IN<br>Jniversity』を選択<br>記七大IDとパスワード入力 |
| ADD TO CART<br>SELECT YOUR INSTITUTION<br>learch for your institution's name below to log in vis Shibboleth.<br>Filter<br>Select Your Region/Federation<br>ACONET IDENTITY FEDERATION (AUSTRIA) ~<br>ACADEMIC ACCESS MANAGEMENT FEDERATION IN JAPAN<br>Acyams Calsuin University<br>Ehime University<br>Calsublin kIP<br>Karnes and University<br>Karnes University<br>Kyushu University<br>Kyushu University<br>Mare Institute of Science and Technology<br>Niton University                                                                                                    | 上段の「Filter」ボックスに<br>ちしくは中段の「Select \<br>ACADEMIC ACCESS<br>APAN(GAKUNIN)』<br>を選択し、表示された一! | 『Tohoku Unive<br>Your Region/Fe<br>S MANAGEMEN<br>覧から『Tohoku U        | ersity』と入力して検索。<br>ederation」から<br>IT FEDERATION IN<br>Jniversity』を選択<br>私大IDとパスワード入力  |
| ADD TO EAK<br>SELECT YOUR INSTITUTION<br>Bearch for your institution's name below to log in vis Shibboleth.<br>Filter<br>Biller<br>Select Your Region/Federation<br>ACONET IDENTITY FEDERATION (AUSTRIA) ><br>ACCADEMIC ACCESS MANAGEMENT FEDERATION IN JAPAN<br>Acyams Oskuin University<br>Ehime University<br>CakuNin KP<br>Kanasa University<br>Kanasi University<br>Kanasi University<br>Main Institute of Science and Technology<br>Nithon University<br>Nithon University                                                                                                    | 上段の「Filter」ボックスに<br>5しくは中段の「Select、<br>ACADEMIC ACCESS<br>APAN(GAKUNIN)』<br>達選択し、表示された一   | 『Tohoku Unive<br>Your Region/Fe<br>S MANAGEMEN<br>覧から『Tohoku し        | ersity』と入力して検索。<br>ederation」から<br>IT FEDERATION IN<br>Jniversity』を選択<br>記七大IDとパスワード入力 |
| SELECT YOUR INSTITUTION<br>Reach for your institution's name below to log in vis Shibboleth.<br>Filter<br>Select Your Region/Federation<br>ACONET IDENTITY FEDERATION (AUSTRIA) v<br>ACADEMIC ACCESS MANAGEMENT FEDERATION IN JAPAN<br>Acyama Cakula University<br>CakuNin BP<br>Kanasawa University<br>Kanasi University<br>Kanasi University<br>Kanasi University<br>Might University<br>Nara Institute of Science and Technology<br>Nitron University<br>Nitron University<br>Nitron University<br>Nitron University<br>Nitron University<br>Nitron University<br>Nitron University<br>Daska University<br>Torbok University                                                                                                    | 上段の「Filter」ボックスは<br>ちしくは中段の「Select \<br>ACADEMIC ACCESS<br>APAN(GAKUNIN)』<br>達選択し、表示された一! | 『Tohoku Unive<br>Your Region/Fe<br>S MANAGEMEN<br>覧から『Tohoku U        | ersity』と入力して検索。<br>ederation」から<br>IT FEDERATION IN<br>Jniversity』を選択<br>私た大IDとパスワード入た |

5